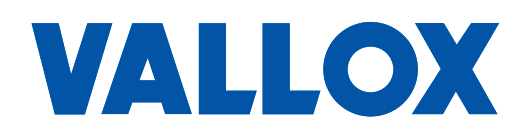

**Model** Vallox Exxeo Vallox Exxeo DPC Document D11350

Valid from 01.12.2023

**Updated** 18.10.2023

# vallox Exxeo

**Control panel manual** 

# **CONTROL PANEL FUNCTIONS**

Open the roof fan maintenance door. Remove the control panel lid. Connect the supply voltage to the roof fan to open the Function menu on the control panel.

hunc

+/\_

+/-

+/\_

### Main menus

- 1. Function
- 2. Display
- 3. Modbus
- 4. PI (only in the DPC model)
- 5. Fan
- 6. Calibration (only in the DPC model)
- 7. Reset

Use the +/- buttons to move between the main menus. Use the Menu button to access the contents of the menu. Use the Menu button to return to the main menu.

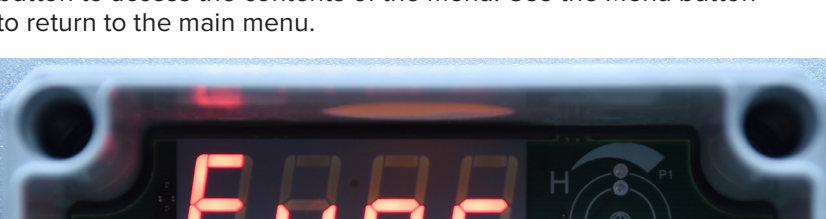

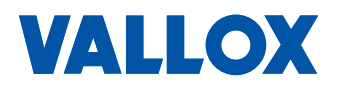

### **1. Function menu**

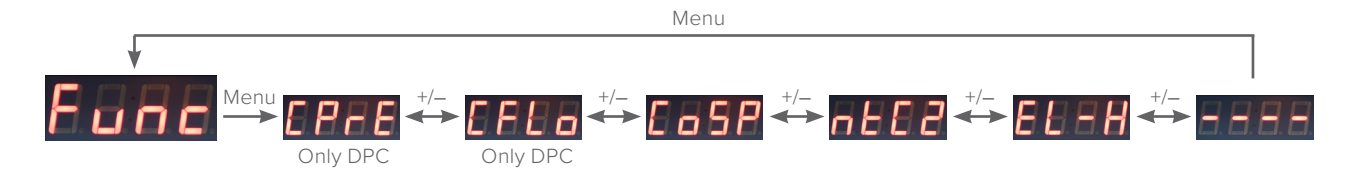

#### 1.1 Constant Pressure menu

The Constant Pressure function maintains a constant pressure in the extract air chamber (only in the pressure transmitter model Vallox Exxeo DPC). You can choose two limit values for the extract air chamber pressure. The Low value specifies the minimum extract air chamber pressure, and the High value specifies the maximum extract air chamber pressure. If analog control is used (0–10 VDC), the minimum extract air chamber pressure equals 0 VDC and the maximum extract air chamber pressure equals 10 VDC. If digital control is

#### NOTE

Before activating the Constant Pressure control, remove the measuring tube of the + connector as shown in the figure.

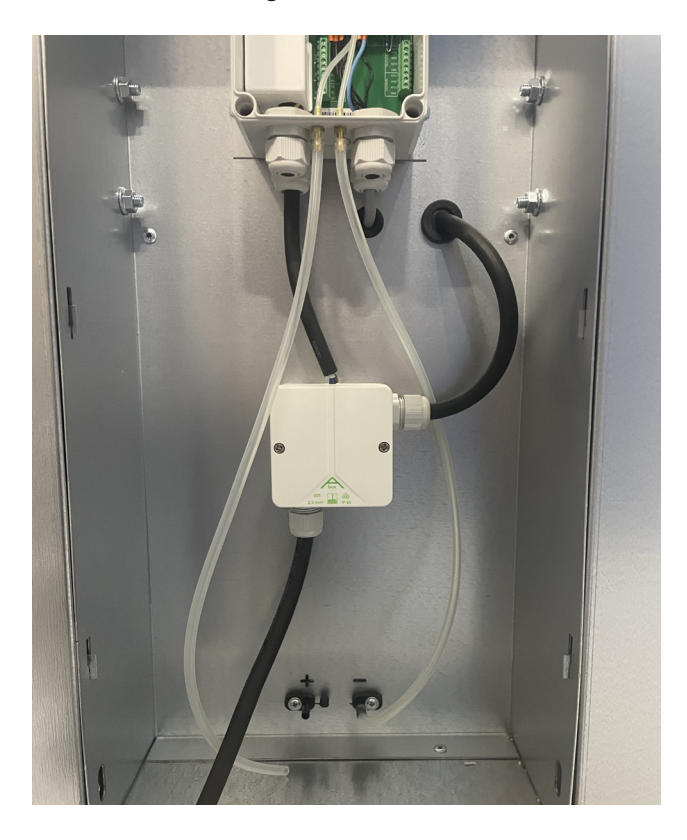

vallox Exxeo

Press the Menu button to open the Constant Pressure menu.

Use the Menu button to proceed to the setting mode. Use the +/– buttons to select On or Off. Press Menu to confirm the setting. Selecting Off takes you back to the Constant Pressure menu.

If you select On, the Pressure Low

Setpoint menu for the extract air chamber opens in the display. Use the Menu button to proceed to the setting mode. Use the +/- buttons to set the desired value (0–2,500 Pa). The minimum pressure cannot be higher than the maximum pressure. Press Menu to confirm the setting.

Use the + button to exit to the Pressure High Setpoint menu for the extract air chamber. Use the Menu button to proceed to the setting mode. Use the +/– buttons to set the desired value (0–2,500 Pa). The maximum pressure cannot be lower than the minimum pressure. Press Menu to confirm the setting.

Use the + button to proceed to the return menu.

Use the Menu button to return to the Main menu. If the status is active, there is a dot in the bottom right corner of the display.

#### 1.2 Constant Flow menu

used, the minimum extract air chamber pressure = Ext L is active and the maximum extract air chamber pressure = Ext H is active.

The Constant Flow function maintains a extract air flow (only in the pressure transmitter model Vallox Exxeo DPC). You can choose two limit values for the extract air flow. The Low value specifies the minimum air flow and the High value specifies the maximum air flow. If analog control is used (0–10 VDC), the minimum air flow equals 0 VDC and the maximum air flow equals 10 VDC. If digital control is used, the minimum air flow = Ext L is active and the maximum air flow = Ext H is active. Using the air flow temperature compensation function requires installing the NTC 1 temperature sensor. The temperature measurement NTC 1 is used to correct the change due to the density of air in the air flow. The K value is a model-specific value of the Vallox Exxeo roof fan. An incorrect K value results in an incorrect air flow measurement result.

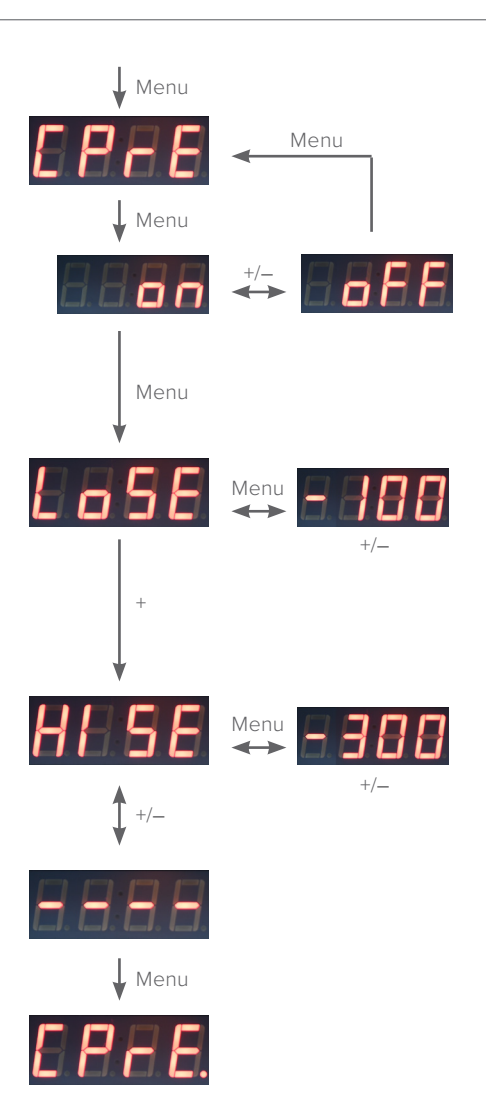

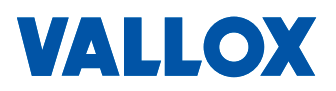

Use the + button to proceed to the Constant Flow menu.

Use the Menu button to proceed to the setting mode. Use the +/– buttons to select On or Off. Press Menu to confirm the setting. Selecting Off takes you back to the Constant Flow menu.

Selecting On opens the Low Flow Setpoint menu. Use the Menu button to proceed to the setting mode. Use the +/– buttons to set the desired value ( $0.01-5 \text{ m}^3$ /s). The Low Flow Setpoint cannot be higher than the maximum air flow. Press Menu to confirm the setting.

Use the +/– buttons to proceed to the High Flow Setpoint menu. Use the Menu button to proceed to the setting mode. Use the +/– buttons to set the desired value ( $0.01-5 \text{ m}^3$ /s). The High Flow Setpoint cannot be lower than the minimum air flow. Press Menu to confirm the setting.

Use the + button to proceed to the air flow temperature compensation menu (NTC 1 Temp).

Use the Menu button to proceed to the setting mode. Use the +/– buttons to select On or Off. Press Menu to confirm the setting.

If you choose On, the air flow temperature compensation menu opens. If the status is active, there is a dot in the bottom right corner of the display.

Use the + button to proceed to the K value menu. Use the Menu button to proceed to the setting mode. Use the +/- buttons to set the K value. Press Menu to confirm the setting.

Use the + button to proceed to the return menu.

Use the Menu button to return to the Main menu. If the status is active, there is a dot in the bottom right corner of the display.

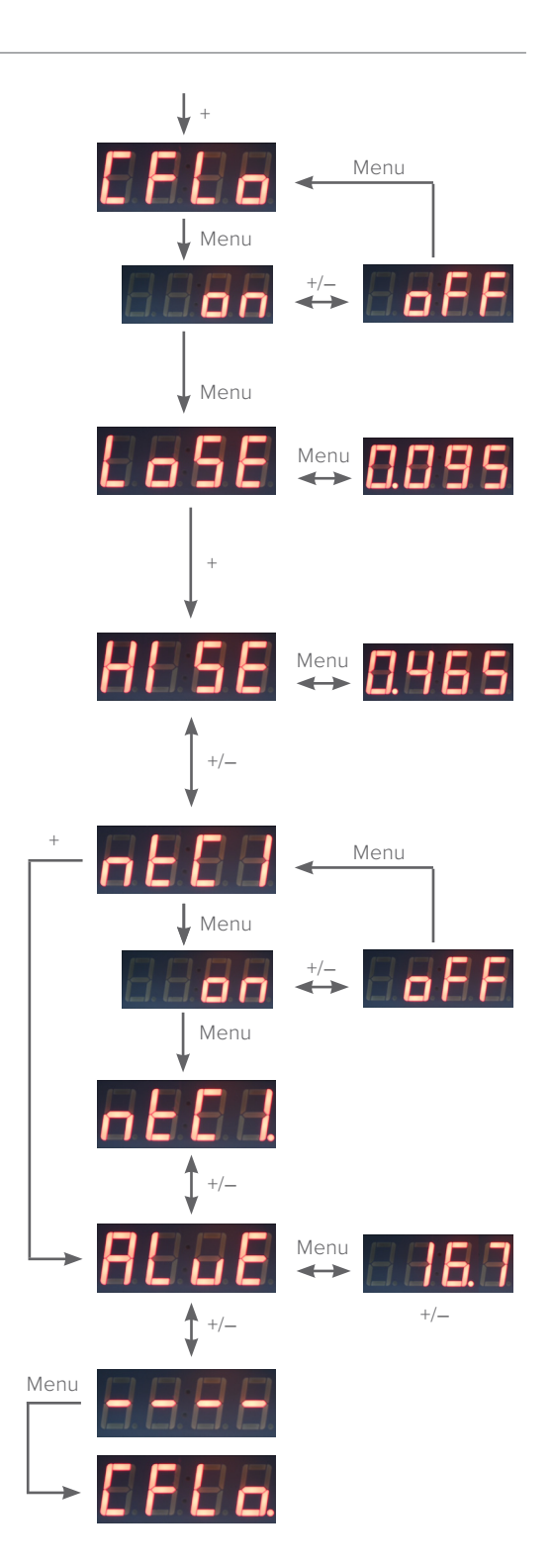

VALLOX

-xxeo

#### 1.3 Constant Speed menu

The fan can be controlled by 0–10 VDC analog control or by digital control. You can choose two limit values for the fan control. The Low value specifies the minimum fan control percentage and the High value specifies the maximum fan control percentage. If analog control (0–10 VDC) is used, the minimum fan control percentage equals 0 VDC and the maximum fan control percentage equals 10 VDC. If digital control is used, the minimum fan control percentage = Ext L is active and the maximum fan control percentage = Ext H is active. See section 1.5 for the fan control options.

Use the + button to proceed to the fan control menu.

Use the Menu button to proceed to the setting mode. Use the +/– buttons to select On or Off. Press Menu to confirm the setting. Selecting Off takes you back to the main menu (in the basic model, the On status is always active).

Selecting On opens the Low Speed Setpoint menu for setting the minimum fan control percentage. Use the Menu button to proceed to the setting mode. Set the desired value using the +/– buttons (0...100%). The Low Speed Setpoint percentage cannot be higher than the High Speed Setpoint percentage. Press Menu to confirm the setting.

Use the + button to proceed to the High Speed Setpoint menu for setting the maximum fan control percentage. Use the Menu button to proceed to the setting mode. Set the desired value using the +/– buttons (0...100%). The High Speed Setpoint percentage cannot be lower than the Low Speed Setpoint percentage. Press Menu to confirm the setting.

Use the + button to proceed to the return menu.

Use the Menu button to return to the Main menu. If the status is active, there is a dot in the bottom right corner of the display.

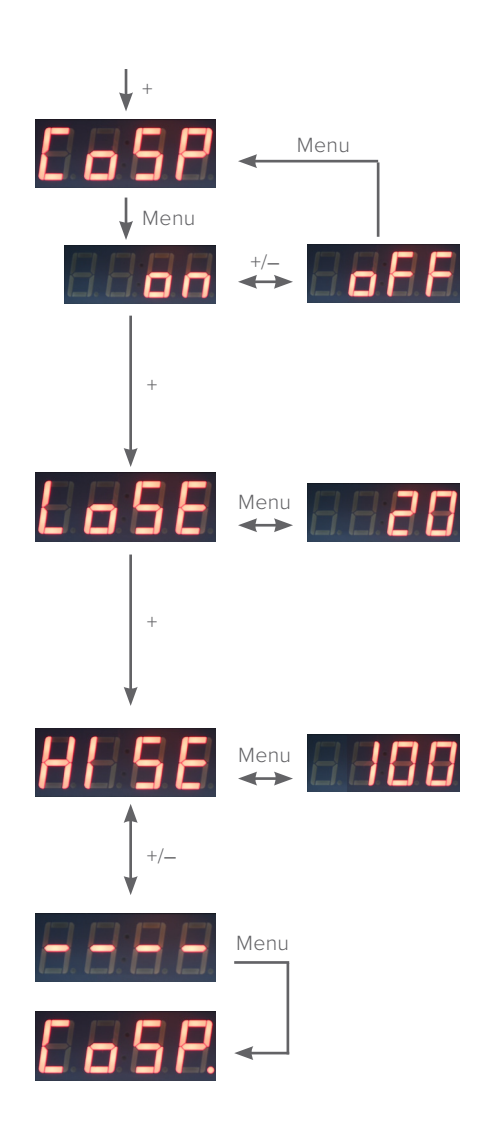

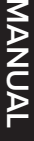

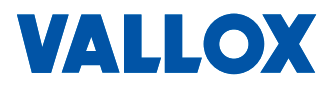

#### 1.4 Outdoor air compensation menu (NTC 2 Temp)

The outdoor air compensation function (NTC 2 installed) can be used to control the fan speed as a function of the outdoor temperature. When the outdoor temperature drops below the temperature set for starting the outdoor air compensation function, the fan starts to decrease the fan speed linearly by the specified percentage, until the end temperature for outdoor air compensation is reached. The fan speed is restricted by a specified percentage when the outdoor air compensation end temperature is reached.

Use the + button to proceed to the outdoor air compensation menu.

Use the Menu button to proceed to the setting mode. Use the +/– buttons to set the outdoor air temperature compensation function to On or Off. Press Menu to confirm the setting. Outdoor air compensation requires installing the NTC 2 sensor (outdoors). Selecting Off takes you back to the Main menu.

If you select On, the Compensation Start menu opens. Use the Menu button to proceed to the setting mode. Use the +/- buttons to set the start temperature (+10...– 10°C). Press Menu to confirm the setting.

Use the + button to proceed to the Compensation Stop menu. Use the Menu button to proceed to the setting mode. Use the +/– buttons to set the end temperature for compensation ( $-10...-30^{\circ}$ C). The compensation is applied linearly between the start and end temperature. Press Menu to confirm the setting.

Use the + button to proceed to the maximum temperature drop menu for the compensation function (Temp Drop). Use the Menu button to proceed to the setting mode. Use the +/– buttons to set the maximum Temp Drop as a percentage. Press Menu to confirm the setting.

Use the + button to proceed to the return menu.

Use the Menu button to return to the Main menu. If the status is active, there is a dot in the bottom right corner of the display.

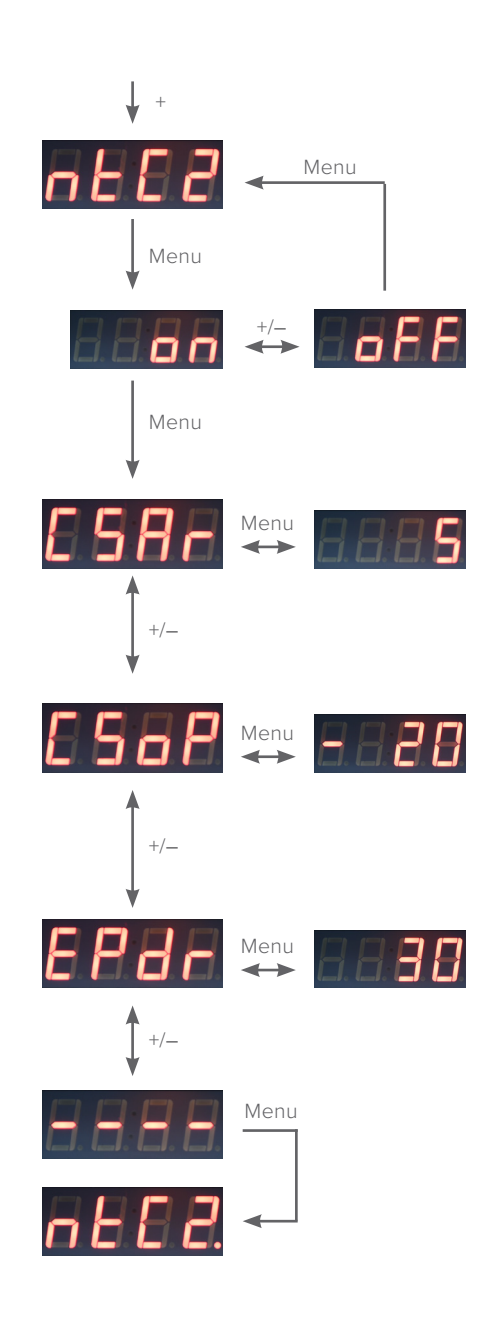

#### 1.5 Digital and analog control menu (External Control)

If analog control is selected, the external voltage (0–10 VDC) controls the fan according to the Low and High setpoints specified. If digital control is selected, the external digital data controls the fan according to the Low and High setpoints specified. Grounding the connectors Ext L and Ext H controls the fan's minimum and maximum according to the settings. If digital or analog control is not active, the fan is controlled according to the minimum value setting.

Use the + button to proceed to the External Control menu.

Use the Menu button to proceed to the 0-10 VDC Control mode. 0-10 VDC Control uses the 0-10 VDC input. The Low and High settings specify the control range according to the control mode selected.

Use the Menu button to proceed to the setting mode. Use the +/– buttons to select On or Off. Press Menu to confirm the setting. If digital and analog control are Off, Constant Pressure, Constant Flow and fan control use the minimum setpoint.

If the status is active, there is a dot in the bottom right corner of the display.

Use the + button to proceed to the External Control menu. The Low and High setting of the selected control is set by using the external controls Ext L and Ext H.

Use the Menu button to proceed to the setting mode. Use the +/– buttons to select On or Off. Press Menu to confirm the setting.

The Digital and analog control menu display opens. If the status is active, there is a dot in the bottom right corner of the display.

Use the + button to proceed to the return menu.

Use the Menu button to return to the Main menu.

Use the + button to proceed to the return menu.

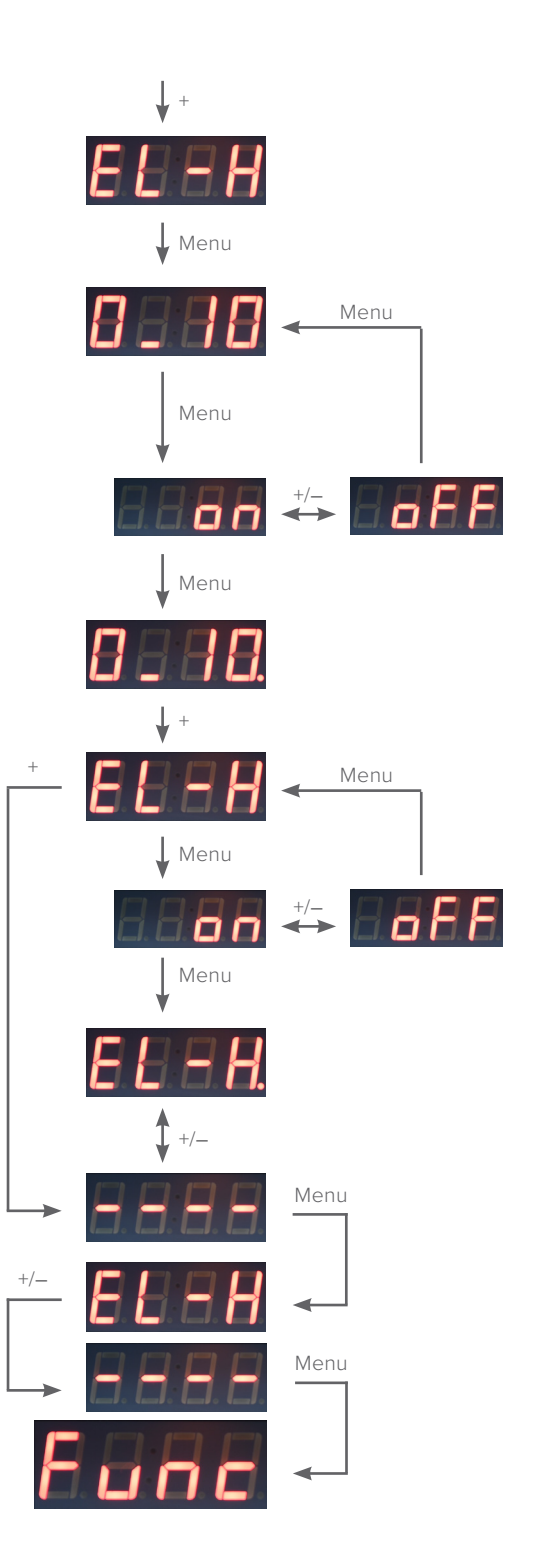

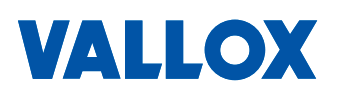

### 2. Display menu

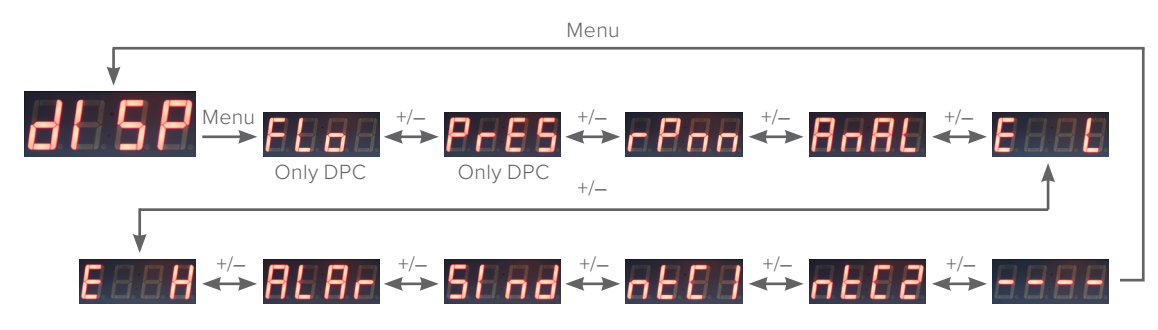

#### 2.1 Flow menu

Press the Menu button to open the Flow menu. The menu will not open if the control is not fitted with a pressure sensor.

Use the Menu button to view the measured flow ( $m^{3}/s$ ).

Use the Menu button to return to the Main menu.

#### 2.2 Pressure menu

Use the + button to proceed to the Pressure menu. The menu will not open if the control is not fitted with a pressure sensor.

Use the Menu button to view the pressure sensor reading (Pa).

Use the Menu button to return to the Main menu.

#### 2.3 Fan speed menu (RPM)

Use the + button to proceed to the fan speed menu.

Use the Menu button to view the fan speed (RPM). If the display shows no reading, the speed in RPM is not available.

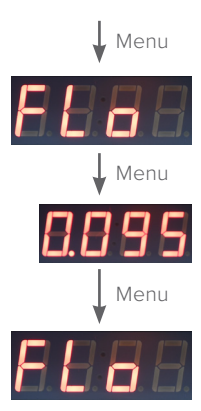

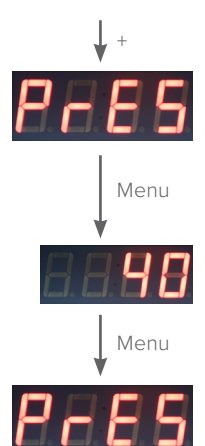

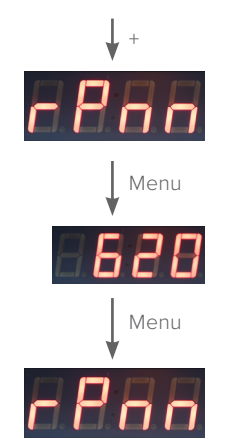

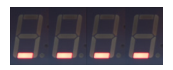

#### 2.4 Analog Input menu

Use the + button to proceed to the Analog Input menu.

Use the Menu button to proceed to the analog input value (VDC).

Use the Menu button to return to the Main menu.

2.5 Digital input minimum value status menu (External Input L)

Use the + button to enter the digital input minimum setting mode menu.

Use the Menu button to view the mode setting. On = the minimum value has been selected, Off = no minimum value has been selected.

Use the Menu button to return to the Main menu.

2.6 Digital input maximum value status menu (External Input H)

Use the + button to enter the digital input maximum setting mode menu.

Use the Menu button to view the mode setting. On = the maximum value has been selected, Off = no maximum value has been selected.

Use the Menu button to return to the Main menu.

#### 2.7 Alarm menu

Press + to proceed to the Alarm menu.

Use the Menu button to view the alarms. Use the +/– buttons to move in the menu.

0= no alarms

Er01 = control setting not achieved Er02 = pressure sensor not responding Er03 = NTC 1 error Er04 = NTC 2 error Er05 = EXTL and EXTH active simultaneously Er06 = fan speed (RPM) cannot be read from the actuator Er07 = on/off status cannot be read from the actuator Use the Menu button to return to the Main menu.

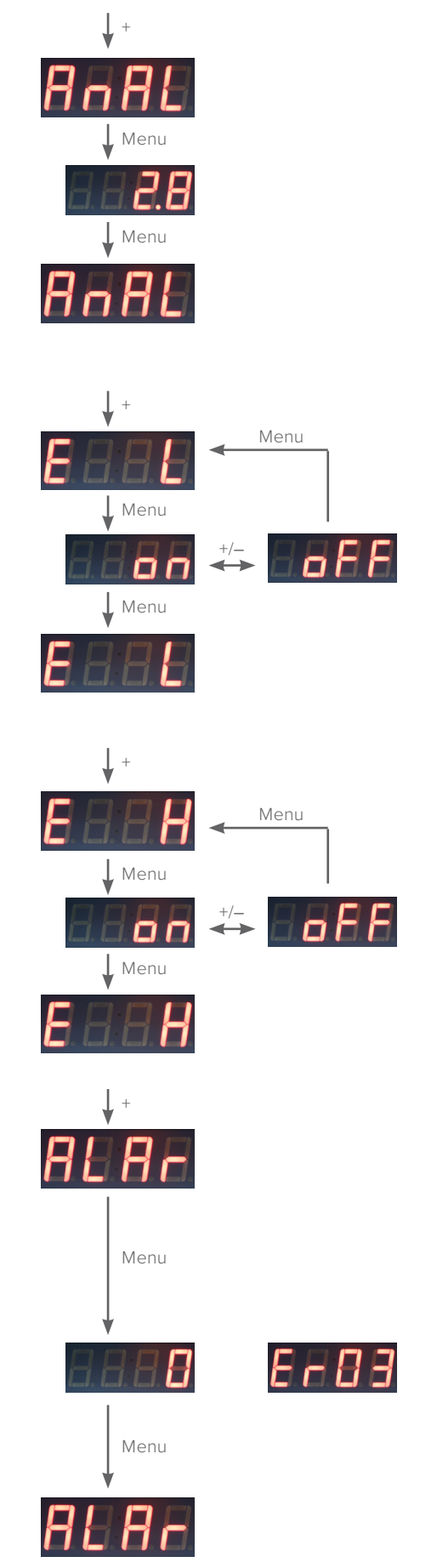

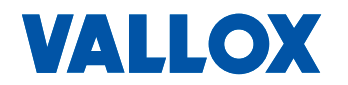

#### 2.8 Status Indication menu

Use the + button to proceed to the status indication menu.

Use the Menu button to view the status setting. 0 = fan is not available, Run = fan is in operation.

Use the Menu button to return to the Main menu.

2.9 Air flow temperature compensation menu (NTC 1 Temp)

Use the + button to proceed to the air flow temperature compensation menu.

Use the Menu button to view the temperature setting (°C). If the display shows no reading, no NTC sensor has been connected.

Use the Menu button to return to the Main menu.

#### 2.10 Outdoor air compensation menu (NTC 2 Temp)

Use the + button to proceed to the outdoor air compensation menu.

Use the Menu button to view the temperature setting (°C). If the display shows no reading, no NTC sensor has been connected.

Use the Menu button to return to the Main menu.

Use the + button to proceed to the return menu.

Use the Menu button to return to the Main menu.

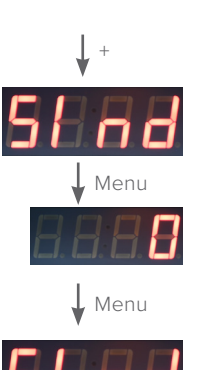

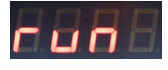

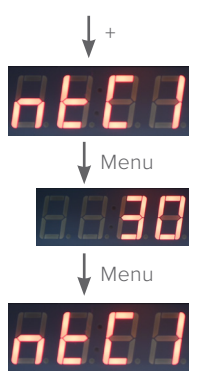

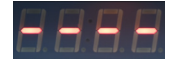

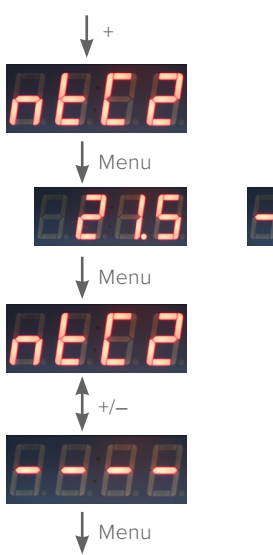

8.8.8.8.

MANUAI

### 3. Modbus menu

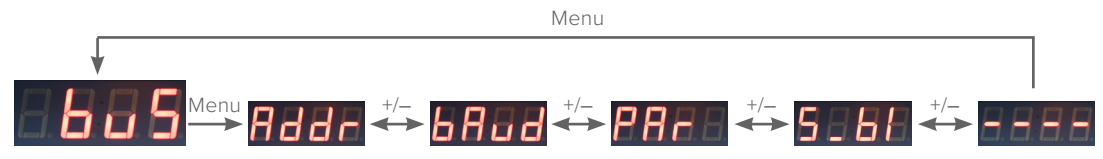

#### 3.1 Address menu

Press the Menu button to open the Address menu.

Use the Menu button to proceed to the setting mode. Use the +/– buttons to set the desired address (1...247). Press Menu to confirm the setting.

#### 3.2 Baud Rate menu

Use the + button to proceed to the Baud Rate menu.

Use the Menu button to proceed to the setting mode. Use the +/– buttons to set the desired value (96/192/384). Note! The actual value is a one hundred multiple of the setpoint. Press Menu to confirm the setting.

#### 3.3 Parity Bit menu

Use the + button to proceed to the Parity Bit menu.

Use the Menu button to proceed to the setting mode. Use the +/– buttons to set the desired Parity Bit. Press Menu to confirm the setting.

#### 3.4 Modbus Stopbits menu

Use the + button to proceed to the Modbus Stopbits menu.

Use the Menu button to proceed to the setting mode. Use the 1+ buttons to set stopbit 1 or 2. Press Menu to confirm the setting.

Use the + button to proceed to the return menu.

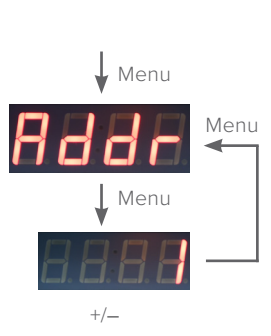

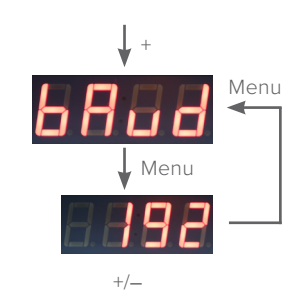

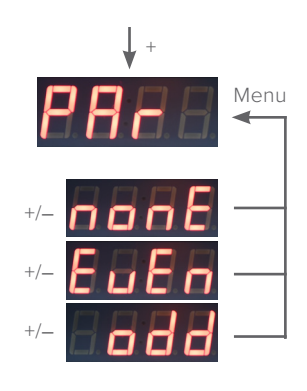

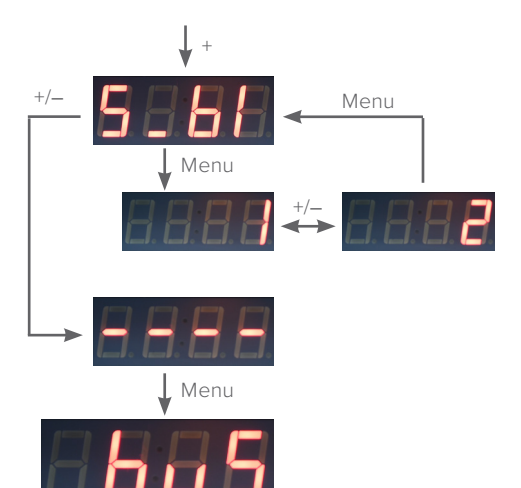

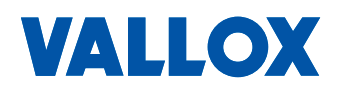

### 4. Pl control menu

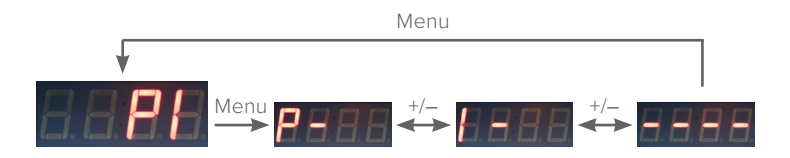

The PI control can be used to control the desired air flow or chamber pressure. The P and I factory settings of the fans are shown in the table below. Depending on the control method, the factory settings may need to be amended. The default settings are the factory settings of the air flow control.

#### P value menu:

- The menu can be used to control the Propotional gain. The higher the P value, the less impact it has on the control. The lower the P value, the more impact it has on the control.
- A theoretically functional P control value is, depending on the control method, approximately 2–5% of the maximum value for the fan air flow or pressure.

#### I value menu:

- The menu can be used to control the Integrator gain. The higher the I value, the less impact it has on the control, and the exact setpoint may not be reached. The lower the I value, the more impact it has on the control, and a fairly exact setpoint may be reached.
- A theoretically functional I control value is, depending on the control method, approximately 0.5–2% of the maximum value for fan air flow or pressure.

P value adjustment range 1...200, factory setting 20. I value adjustment range 1...50, factory setting 5.

| THE FACTORY SETTINGS OF THE PI CONTROL |          |         |                  |         |  |  |  |  |  |
|----------------------------------------|----------|---------|------------------|---------|--|--|--|--|--|
|                                        | Air Flow | Control | Pressure Control |         |  |  |  |  |  |
|                                        | P value  | l value | P value          | l value |  |  |  |  |  |
| Vallox Exxeo 150                       | 5        | 2       | 5                | 2       |  |  |  |  |  |
| Vallox Exxeo 300                       | 10       | 3       | 10               | 3       |  |  |  |  |  |
| Vallox Exxeo 700                       | 20       | 5       | 20               | 5       |  |  |  |  |  |
| Vallox Exxeo 1400                      | 20       | 5       | 20               | 5       |  |  |  |  |  |
| Vallox Exxeo 2000                      | 30       | 10      | 20               | 5       |  |  |  |  |  |
| Vallox Exxeo 2500                      | 75       | 30      | 20               | 5       |  |  |  |  |  |
| Vallox Exxeo 4100                      | 100      | 40      | 20               | 5       |  |  |  |  |  |

#### 4.1 Proportional gain menu (P value)

Press the Menu button to open the P gain menu.

Use the Menu button to proceed to the setting mode. Use the +/– buttons to set the desired value (2...9,999). Press Menu to confirm the setting.

4.2 Integration time menu (I Value)

Use the + button to proceed to the Integration time menu.

Use the Menu button to proceed to the setting mode. Use the +/- buttons to set the desired value (5...90).

Press Menu to confirm the setting. Use the + button to proceed to the return menu.

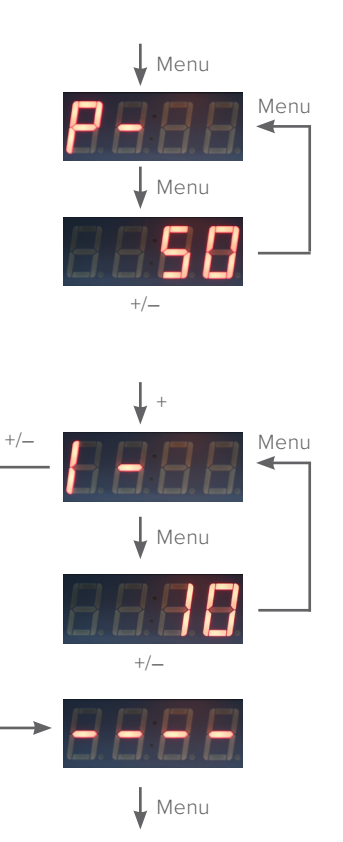

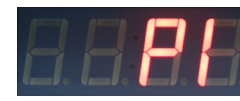

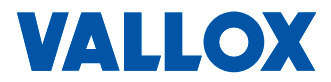

### 5. Fan error data menu

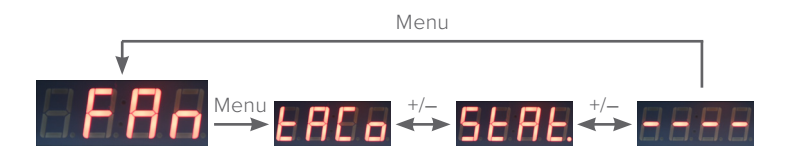

#### 5.1 Error data based on RPM menu (Tacho)

Press the Menu button to open the error data menu based on the RPM information. Press the +/- buttons simultaneously for a minimum three seconds to set the error data. If the status is active, there is a dot in the bottom right corner of the display.

#### 5.2 Error data based on the status information (Status)

Use the + button to proceed to the fan status information setting menu. Press the +/– buttons simultaneously for a minimum three seconds to set the error data. If the status is active, there is a dot in the bottom right corner of the display.

Use the + button to proceed to the return menu.

Use the Menu button to return to the Main menu.

|  | = |  |  |  |
|--|---|--|--|--|
|--|---|--|--|--|

NOTE Only one of the two Error data menus may be active.

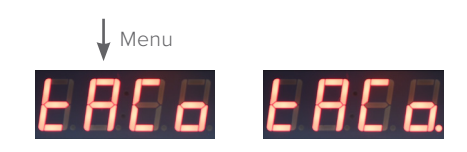

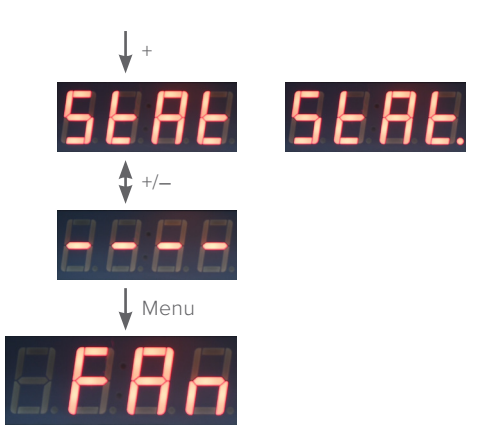

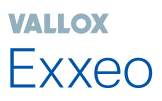

### 6. Calibration menu

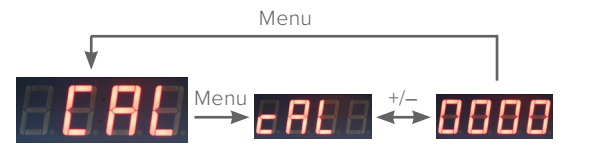

To calibrate the pressure sensor, connect the tubes as shown in the figure below.

Press the Menu button to open the Calibration menu. Press the +/- buttons simultaneously for at least three seconds to perform the calibration. When the calibration is complete, the display shows '0000' for five seconds. The Calibration menu appears automatically after this.

If you do not wish to perform the calibration, press Menu to return to the main menu.

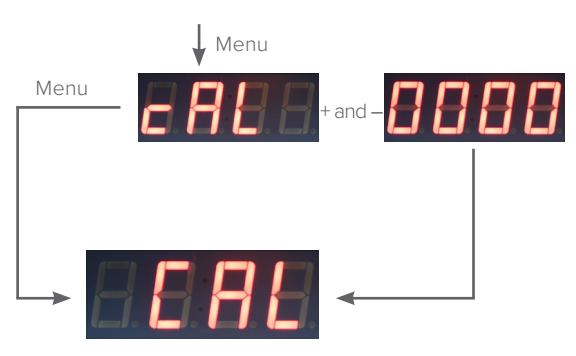

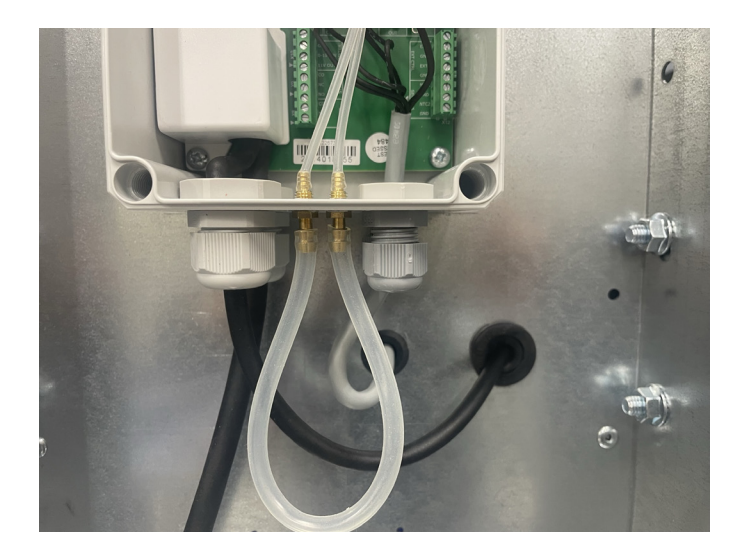

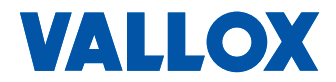

### 7. Reset menu

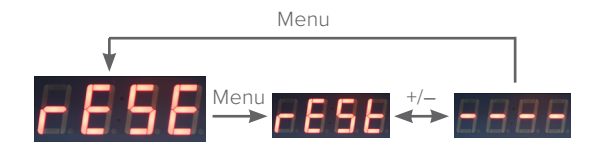

Press the Menu button to open the Reset menu. Press the +/- buttons simultaneously for a minimum three seconds to reset the settings. When the settings have been reset, the display shows '----' for five seconds. The Reset menu appears automatically after this.

If you do not wish to reset the settings, press Menu to return to the main menu.

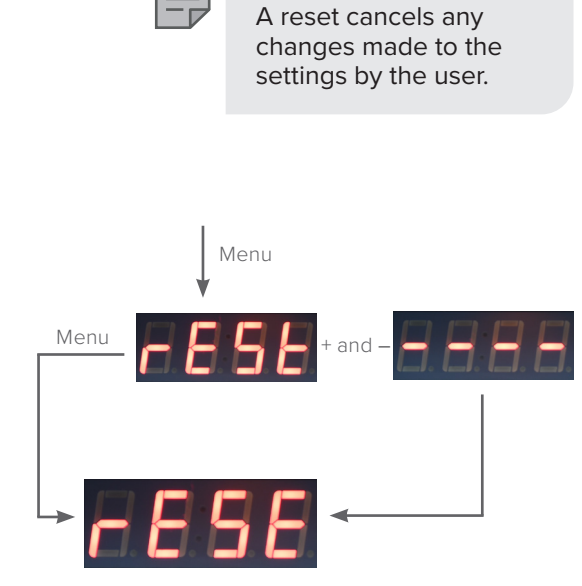

NOTE

VALLOX

Exxeo

| BASIC/FACTORY SETTINGS                                 |               |                                                                                                    |                                                                                                    |
|--------------------------------------------------------|---------------|----------------------------------------------------------------------------------------------------|----------------------------------------------------------------------------------------------------|
|                                                        | Basic setting | Factory setting (Air Flow Control)                                                                                                    | Factory setting (Pressure Control)                                                                                            |
| Fan control (Constant Speed)                           | Active        |                                                                                                    |                                                                                                    |
| Low speed setpoint                                     | 20%           |                                                                                                    |                                                                                                    |
| High speed setpoint                                    | 100%          |                                                                                                    |                                                                                                    |
| Digital and analog control (External Control) 0–10 VDC | Active        |                                                                                                    |                                                                                                    |
| Constant Pressure Control                              | Inactive      |                                                                                                    |                                                                                                    |
| Pressure Low Setpoint                                  | -100 Pa       |                                                                                                    |                                                                                                    |
| Pressure High Setpoint                                 | -300 Pa       |                                                                                                    |                                                                                                    |
| Constant Flow Control                                  | Inactive      |                                                                                                    |                                                                                                    |
| Low Flow Setpoint                                      | 0.1 m³/s      |                                                                                                    |                                                                                                    |
| High Flow Setpoint                                     | 0.5 m³/s      |                                                                                                    |                                                                                                    |
| K value, Constant Flow                                 | 16.7          | Exxeo 150 = 12.5<br>Exxeo 300 = 16.7<br>Exxeo 700 = 22.2<br>Exxeo 1400 = 44.4<br>Exxeo 2000 = 66.7<br>Exxeo 2500 = 147.2<br>Exxeo 4100 = 147.2 |                                                                                                    |
| Outdoor temperature, Compensation start                | 5°C           |                                                                                                    |                                                                                                    |
| Outdoor temperature, Compensation stop                 | -20°C         |                                                                                                    |                                                                                                    |
| Maximum temperature drop for compensation (Temp Drop)  | 30%           |                                                                                                    |                                                                                                    |
| Address                                                | 1             |                                                                                                    |                                                                                                    |
| Baud Rate                                              | 192           |                                                                                                    |                                                                                                    |
| Parity Bit                                             | EuEn          |                                                                                                    |                                                                                                    |
| Modbus Stopbits                                        | 1             |                                                                                                    |                                                                                                    |
| P value                                                | 20            | Exxeo 150 = 5<br>Exxeo 300 = 10<br>Exxeo 700 = 20<br>Exxeo 1400 = 20<br>Exxeo 2000 = 30<br>Exxeo 2500 = 75<br>Exxeo 4100 = 100                 | Exxeo 150 = 5<br>Exxeo 300 = 10<br>Exxeo 700 = 20<br>Exxeo 1400 = 20<br>Exxeo 2000 = 20<br>Exxeo 2500 = 20<br>Exxeo 4100 = 20 |
| Integration time (I value)                             | 5             | Exxeo 150 = 2<br>Exxeo 300 = 3<br>Exxeo 700 = 5<br>Exxeo 1400 = 5<br>Exxeo 2000 = 10<br>Exxeo 2500 = 30<br>Exxeo 4100 = 40                     | Exxeo 150 = 2<br>Exxeo 300 = 3<br>Exxeo 700 = 5<br>Exxeo 1400 = 5<br>Exxeo 2000 = 5<br>Exxeo 2500 = 5<br>Exxeo 4100 = 5       |

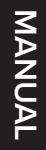

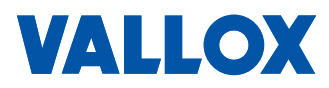

# **MODBUS REGISTERS**

| Holding register | Description                               | R/RW | Datatype | Unit     | Range                                                         | Default | Notes                                                                                            |
|------------------|-------------------------------------------|------|----------|----------|---------------------------------------------------------------|---------|--------------------------------------------------------------------------------------------------|
| 1001             | Control mode                              | R/W  | U8       |          | 0: Constant speed<br>1: Constant pressure<br>2: Constant Flow | 0       |                                                                                                  |
| 1002             | Constant pressure setpoint low            | R/W  | 116      | Pa       | -25000 (modbus)                                               | -100    |                                                                                                  |
| 1003             | Constant pressure setpoint high           | R/W  | 116      | Pa       | -25000 (modbus)                                               | -300    |                                                                                                  |
| 1004             | Constant flow setpoint low                | R/W  | 116      | l/s      | 105000                                                        | 100     |                                                                                                  |
| 1005             | Constant flow setpoint high               | R/W  | 116      | l/s      | 105000                                                        | 500     |                                                                                                  |
| 1006             | Constant speed setpoint low               | R/W  | 116      | %        | 0100                                                          | 20      |                                                                                                  |
| 1007             | Constant speed setpoint high              | R/W  | 116      | %        | 0100                                                          | 100     |                                                                                                  |
| 1008             | Outdoor temperature compensation enabled  | R/W  | U8       |          | 0/1                                                           | 0       |                                                                                                  |
| 1009             | K value                                   | R/W  | 116      | K*10     | 109999                                                        | 160     |                                                                                                  |
| 1010             | Outdoor temp comp enabled                 | R/W  | U8       |          | 0/1                                                           | 0       |                                                                                                  |
| 1011             | Outdoor air compensation start            | R/W  | 116      | с        | -1010                                                         | 5       |                                                                                                  |
| 1012             | Outdoor air compensation stop             | R/W  | 116      | с        | -3010                                                         | -20     |                                                                                                  |
| 1013             | Outdoor air temperature compensation drop | R/W  | 116      | %        | 590                                                           | 30      |                                                                                                  |
| 1014             | Ext control mode                          | R/W  | U8       |          | 2: 0 - 10V in<br>1: L/H<br>0: Modbus                          | 1       |                                                                                                  |
| 1015             | Measured pressure value                   | R    | 116      | Pa       | -60006000                                                     |         |                                                                                                  |
| 1016             | Measured flow value                       | R    | 116      | l/s      | 05000                                                         |         |                                                                                                  |
| 1017             | Motor RPM value                           | R    | 116      | rpm      | 04000                                                         |         |                                                                                                  |
| 1018             | External input 0-10VDC value              | R    | 116      | mV       | 010300                                                        |         |                                                                                                  |
| 1019             | External input 1                          | R    | U8       |          | 0/1                                                           |         |                                                                                                  |
| 1020             | External input 2                          | R    | U8       |          | 0/1                                                           |         |                                                                                                  |
| 1021             | NTC 1                                     | R    | 116      | *10 ('c) |                                                               |         |                                                                                                  |
| 1022             | NTC 2                                     | R    | 116      | *10 ('c) |                                                               |         |                                                                                                  |
| 1023             | Alarm                                     | R    | U8       |          | 0255                                                          |         | Active alarms in<br>bitfield format.<br>0 = no alarms<br>1 = er01<br>2 = er02<br>3 = er01 + er02 |
| 1024             | Status                                    | R    | U8       |          |                                                               |         |                                                                                                  |
| 1025             | Modbus address                            | R    | U8       |          |                                                               |         |                                                                                                  |
| 1026             | MODBUS_BAUD_X100                          | R    | 116      |          | In bauds now:<br>9600,19200, 38400                            | 19200   |                                                                                                  |
| 1027             | Modbus databit                            | R    | U8       |          | 88                                                            | 8       |                                                                                                  |
| 1028             | Modbus parity                             | R    | U8       |          | 0: none<br>1: even<br>2: odd                                  | 1       |                                                                                                  |
| 1029             | Modbus stop bits                          | R    | U8       |          | 12                                                            | 1       |                                                                                                  |
| 1030             | PID P-value                               | R/W  | 116      |          | 29999                                                         | 20      |                                                                                                  |
| 1031             | PID I-value                               | R/W  | 116      |          | 590                                                           | 5       |                                                                                                  |
| 1032             | Fan status mode                           | R/W  | U8       |          | 0: Tacho<br>1: Status relay                                   | 1       |                                                                                                  |
| 1033             | Modbus control state                      | R/W  | U8       |          | 0: Off<br>1: L<br>2: H                                        | 0       |                                                                                                  |

# Constant flow mode related registers (for monitoring etc.)

| Holding register | Description                                       | R/RW | Datatype | Unit | Range | Default | Notes |
|------------------|---------------------------------------------------|------|----------|------|-------|---------|-------|
| 2001             | Constant flow setpoint low                        | R/W  | 116      | Pa   |       |         |       |
| 2002             | Constant flow setpoint high                       | R/W  | 116      | Pa   |       |         |       |
| 2003             | External input 0-10VDC value                      | R    | 116      | mV   |       |         |       |
| 2004             | Current measured airflow                          | R    | 116      | l/s  |       |         |       |
| 2005             | Flow request                                      | R    | 116      | l/s  |       |         |       |
| 2006             | Flow error, request - measured (for PI control)   | R    | 116      | l/s  |       |         |       |
| 2007             | Fan speed request, before fan speed change filter | R    | 116      | %    |       |         |       |
| 2008             | Actual fan speed request, .% of 0-10V             | R    | U16      | 0.1% | 01000 |         |       |
| 2009             | Fan RPM                                           | R    | 116      | rpm  |       |         |       |

## Constant pressure mode related registers (for monitoring etc.)

| Holding register | Description                                         | R/RW | Datatype | Unit | Range | Default | Notes |
|------------------|-----------------------------------------------------|------|----------|------|-------|---------|-------|
| 3001             | Constant pressure setpoint low                      | R/W  | 116      | Pa   |       |         |       |
| 3002             | Constant pressure setpoint high                     | R/W  | 116      | Pa   |       |         |       |
| 3003             | External input 0-10VDC value                        | R    | 116      | mV   |       |         |       |
| 3004             | Current measured pressure                           | R    | 116      | l/s  |       |         |       |
| 3005             | Pressure request                                    | R    | 116      | l/s  |       |         |       |
| 3006             | Pressure error, request - measured (for PI control) | R    | 116      | l/s  |       |         |       |
| 3007             | Fan speed request, before fan speed change filter   | R    | 116      | %    |       |         |       |
| 3008             | Actual fan speed request, .% of 0-10V               | R    | U16      | 0.1% | 01000 |         |       |
| 3009             | Fan RPM                                             | R    | 116      | rpm  |       |         |       |

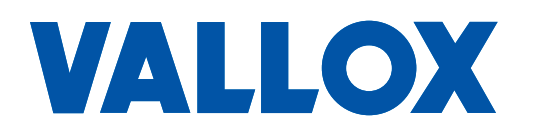

www.vallox.com

Vallox Oy | Myllykyläntie 9-11 | 32200 LOIMAA | FINLAND